# How To Add Workers To Your 'My Staff' Section

Save your favourite Flexers in one place under the 'My Staff' tab...

### Getting started

Navigate to 'Profile' at the bottom of the screen. Under 'My Staff' select 'Add workers'.

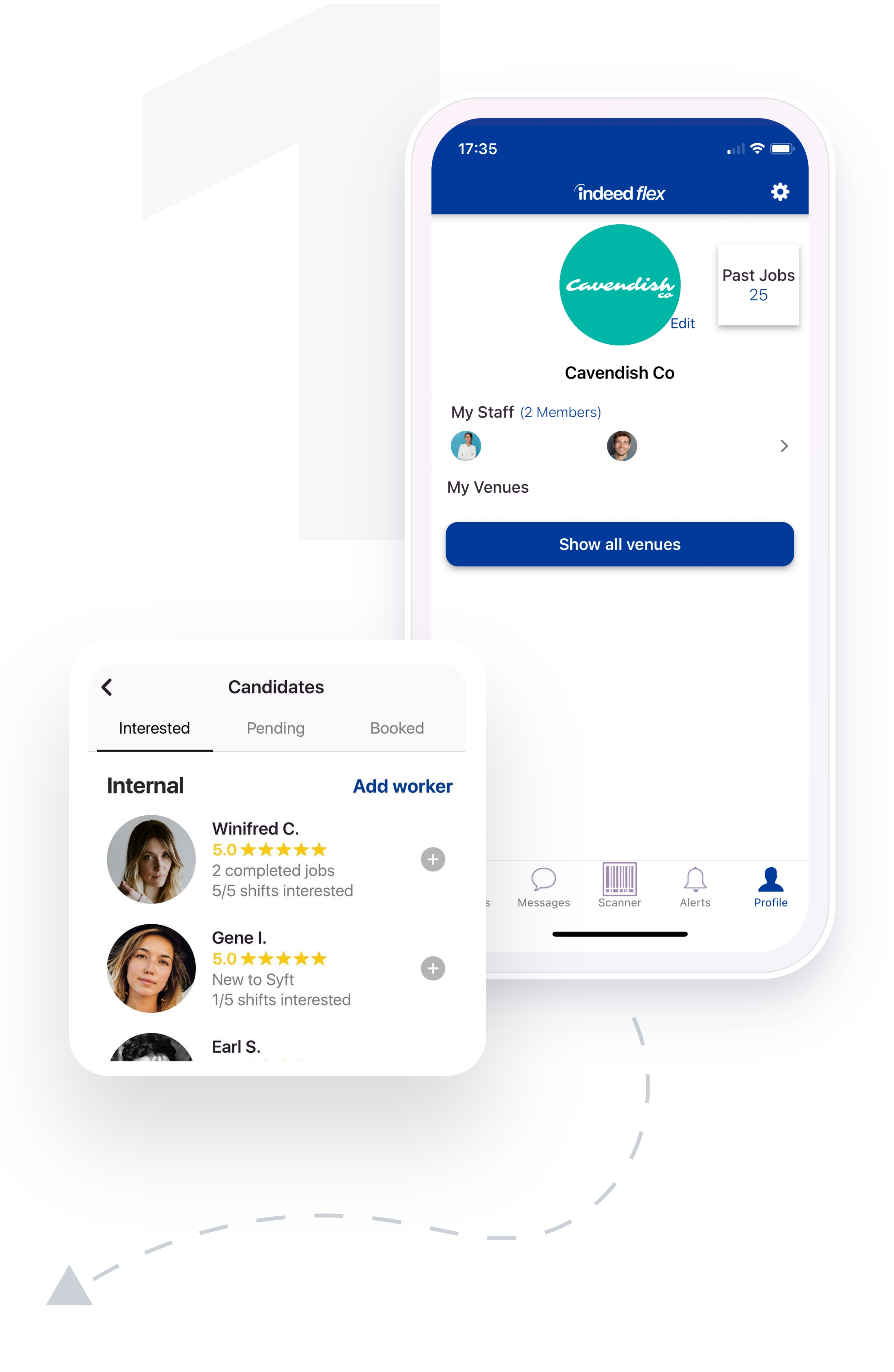

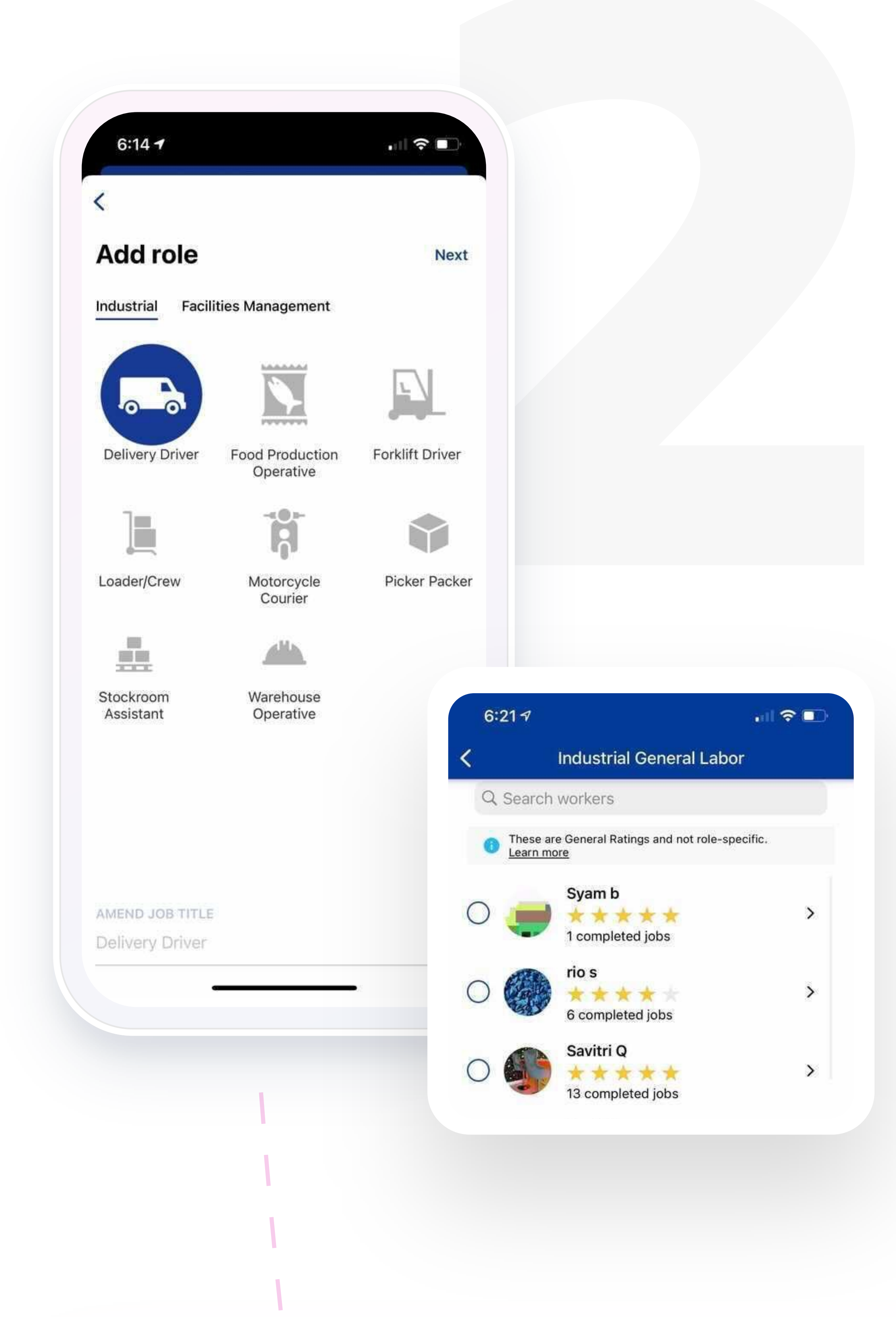

### Select job role

Select the job role of the workers you would like to add. You can also search for specific workers using the search bar.

#### Top Tip

Adding staff to your **'My Staff'** section will allow you to use the **'Offer to my pool'** function. This means next time you post a job you have more control over who can apply for it.

### View Profiles

To view a worker's profile, select their name from the list. Here you'll be able to see their bio, rating and the roles they're verified in. You'll also be able to view their availability.

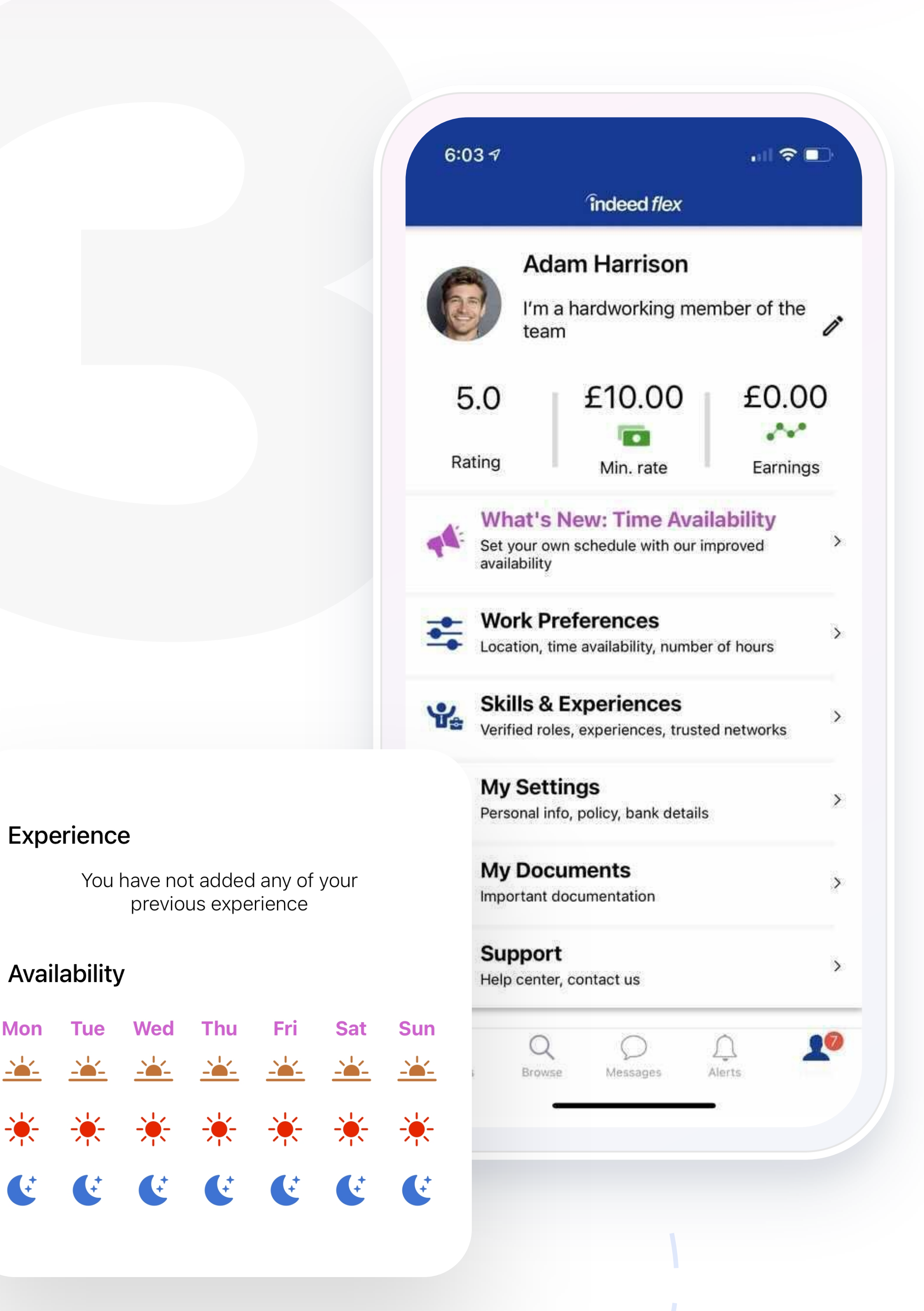

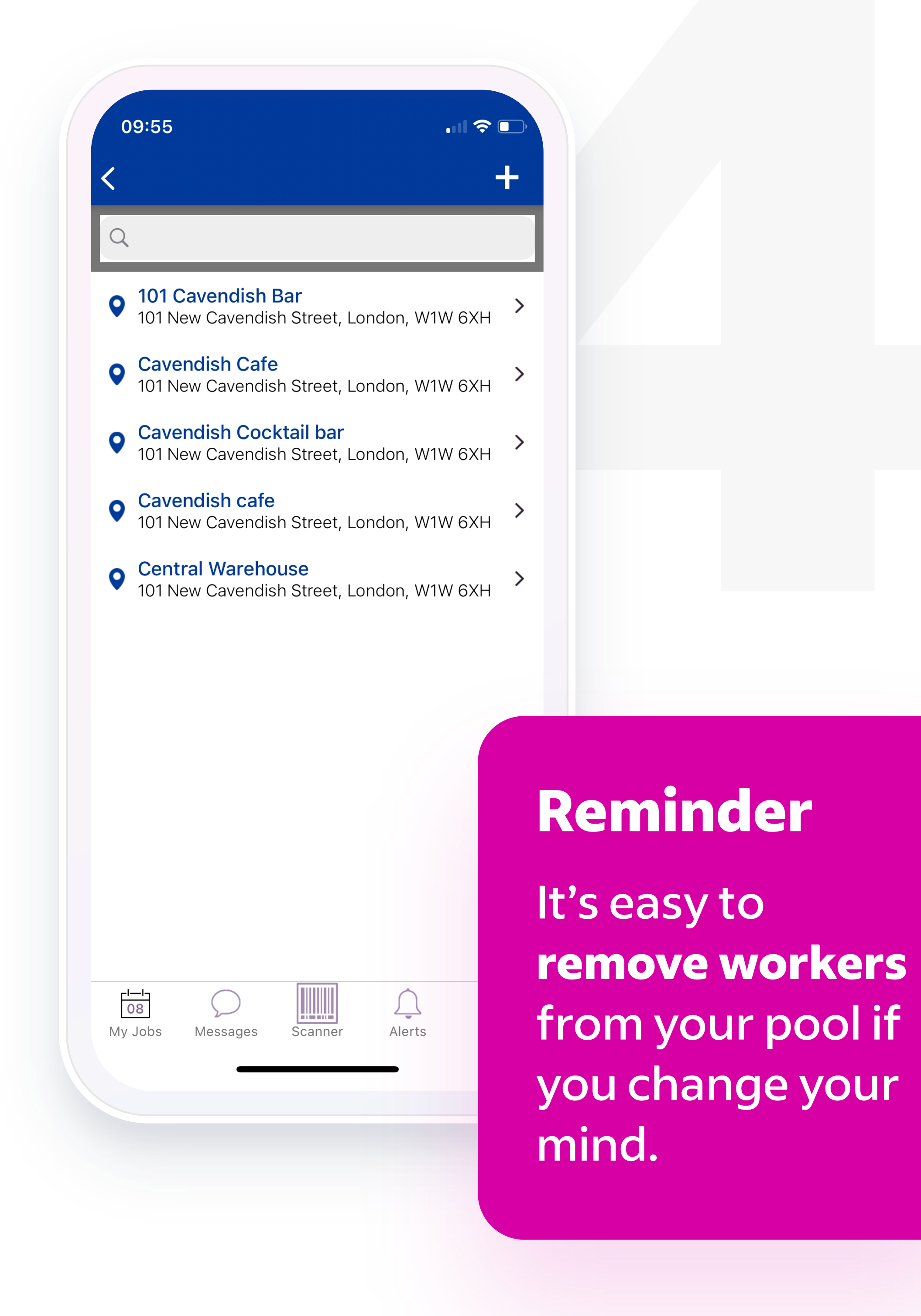

## Final steps

Now you can select which of your venues to add them to and select save. The worker will now be visible under 'My Staff'

Got any questions? Access a <u>step by step video guide</u> on the Indeed Flex Client Portal or contact <u>support@indeedflex.com</u>

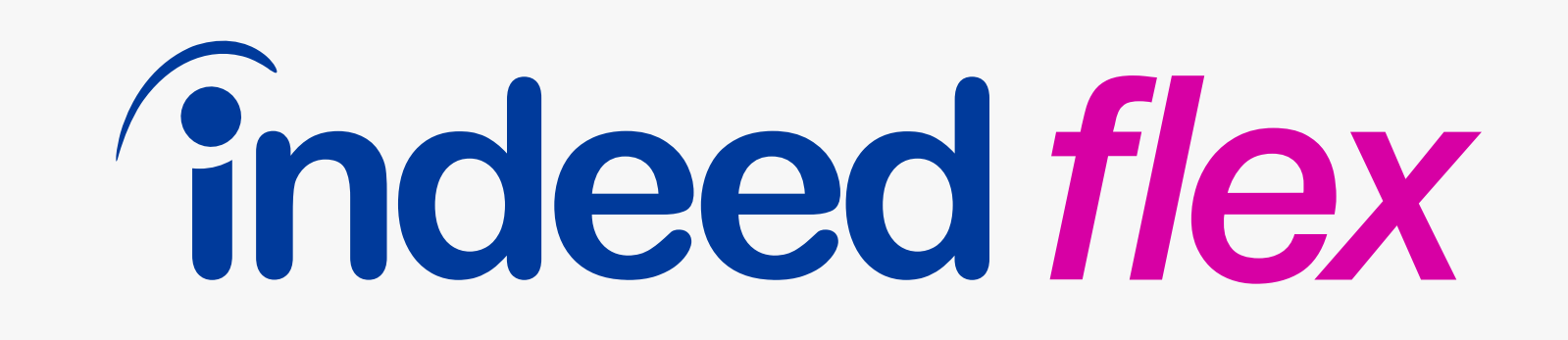